## 日本語版 Windows 10 を英語版に変更する手順

スタートメニューから「設定」を開きます。

| 同 エクスプローラー   | >    |
|--------------|------|
| (2) 設定       |      |
| ① 電源         |      |
| ≣ すべてのアプリ    |      |
| H WebとWindow | sを検索 |

「時刻と言語」を開きます。

| 設定 |                                               |                                           | - | × |
|----|-----------------------------------------------|-------------------------------------------|---|---|
|    | Window                                        | ws の設定                                    |   |   |
|    | 設定の検索                                         | R                                         |   |   |
|    | 【 個人用發定<br>音景、□ック画面、色                         | アプリ<br>アンインストール、尻定値、オブション<br>の残能          |   |   |
|    | アカウント<br>アカウント、アール、同親、職場、家<br>族               | (AF) 時刻と言語<br>音声認識、地域、日付                  |   |   |
|    | <b>グーム</b><br>ゲームパー、キャプテャ、プロードキャス<br>ト、ゲームモード | 簡単操作<br>ナレーター、拡大線、ハイコントラスト                |   |   |
|    | プライバシー   位置情報、カメラ                             | 更新とセキュリティ<br>Windows Update、回復、バック<br>アップ |   |   |

左メニューの「言語」を選択し、【言語を追加する】をクリックします。

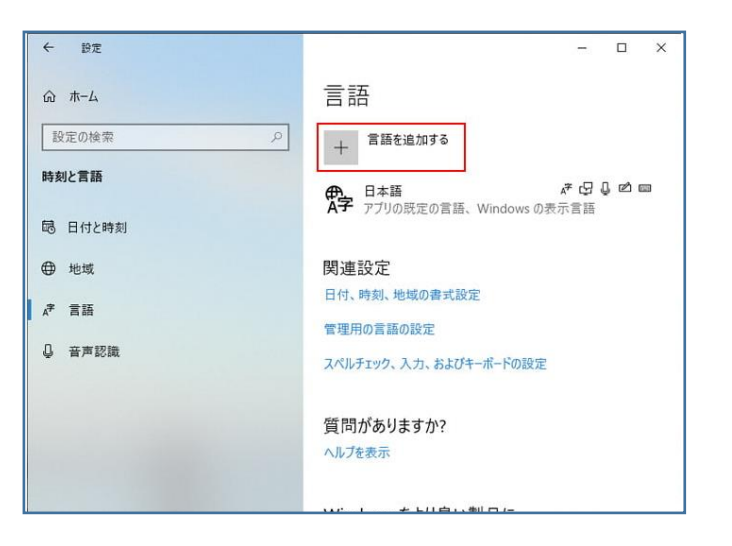

| ← 設定    | インストールする言語を選                         | 択してください          | ×                     |
|---------|--------------------------------------|------------------|-----------------------|
| ふホーム    | 言語名の入力                               | j.               | o                     |
| 設定の検索   |                                      |                  |                       |
| 時刻と言語   | English (South Africa)<br>英語 (南アフリカ) | A <sup>≇</sup> [ | <b>2  </b><br>.≉∵⊊Ç¢≊ |
| 昆 日付と時刻 | English (United States)<br>英語 (米国)   | .≉ ଓ 🖟 נ         | ₫ 2000                |
| ⊕ 地域    | Dolnoserbšćina                       |                  |                       |
| ☆ 言語    | 下ソルブ語                                |                  |                       |
| Q 音声認識  | 한국어<br>韓国語                           | ,≉ ⊈ (           | Ø                     |
|         | ▶ 表示言語                               | □ 音声合成           |                       |
|         | ↓ 音声認識                               | 🖄 手書き            |                       |
|         | 次へ                                   | キャンセル            |                       |

## 「English (United States) 英語 (米国)」を選択します。

言語機能をダウンロードします。

言語パックのみインストールすれば Windows を英語版として使えますが、必要に応じて音声認識や手書 き入力もインストールします。

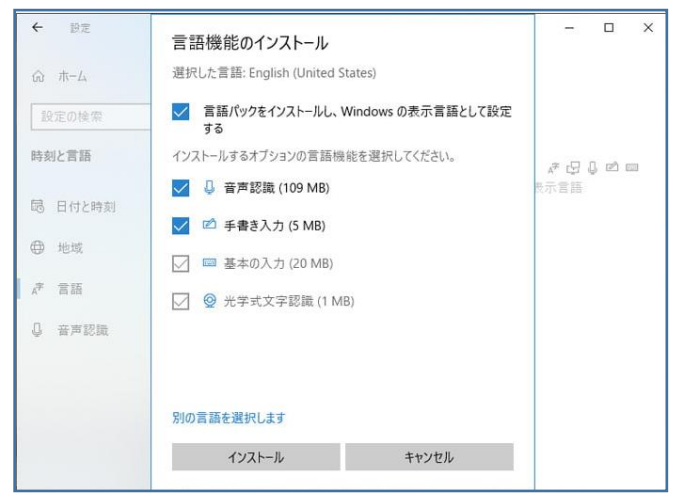

言語パックのダウンロードには数分かかります。

インストールが終わったら、PC を再起動します。

| ← 設定          | - 🗆 X                                             |
|---------------|---------------------------------------------------|
| ŵ <b>ホ−</b> ム | 言語                                                |
| 設定の検索の        | 示されます。言語を長押し (または選択) してから、ドラッグして並べ<br>替えることができます。 |
| 時刻と言語         | + 言語を追加する                                         |
| 記 日付と時刻       | 序 English (United States)                         |
| ⊕ 地域          |                                                   |
| ⊿≉ 言語         | AP Windows の表示言語                                  |
| ↓ 音声認識        | 関連設定                                              |
|               | 日付、時刻、地域の書式設定                                     |
|               | 管理用の言語の設定                                         |
|               | スペルチェック、入力、およびキーボードの設定                            |
|               |                                                   |

英語版に切り替わらない場合は、「設定」の「時刻と言語」を開き、「Windows の表示言語」が「日本語」 になっていたら、「English」に切り替えて、PC を再起動します。

| ← 19定   |                                                            | -                                       |              | × |
|---------|------------------------------------------------------------|-----------------------------------------|--------------|---|
| ŵ 赤−ム   | 言語                                                         |                                         |              |   |
| 設定の検索   | ▶ 言語                                                       |                                         |              |   |
| 時刻と言語   | Windows の表示言語                                              |                                         |              | 1 |
|         | 日本語                                                        |                                         | $\sim$       | 1 |
| 局 日付と時刻 | 設定やエクスプローラーなどの Windows 機                                   | 設定やエクスプローラーなどの Windows 機能は、この言語で表示されます。 |              |   |
| ● 地域    | ローカル エクスペリエンス パックを使用し<br>る                                 | て Windows 表示言語                          | を追加す         | r |
| ▶ 言語    | ローカル エクスペリエンス パックを使用して、<br>ジ、設定、ヘルプ トビック用の Windows の       | ナビゲーション、メニュー、メ<br>使用言語を変更します。           | ッセー          |   |
| ↓ 音声認識  | 優先する言語                                                     |                                         |              |   |
|         | アブリと Web サイトは、リスト内のサポートし<br>す。 言語を長押し (または選択) してから、ド<br>す。 | ている最初の言語で表示<br>ラッグして並べ替えること:            | 示されま<br>ができま |   |
|         | + 言語を追加する                                                  |                                         |              |   |
|         | ● 日本語                                                      | * ଓ 0                                   | 2 0          |   |